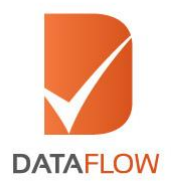

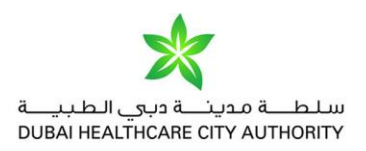

# **Primary Source Verification**

## Dubai Healthcare City Authority (DHCA) - United Arab Emirates

## How to Apply

'A Step By Step Guide for Completing Your Application'

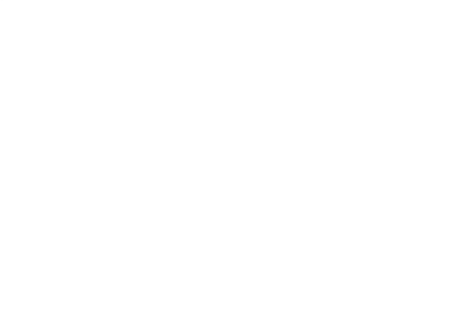

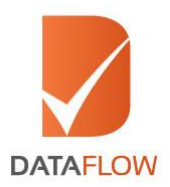

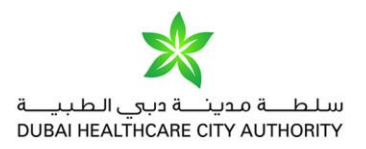

#### Step One

• You will receive an email from the DHCA requesting you to verify your documents along with a link directing you to the DataFlow Group 'Applicant Registration Form'

**Note:** If you are a first-time user, sign up as 'New User' to proceed to the 'Applicant Registration Form'

| DataFlow Gateway |                                                                                  |                  | Contact Us |
|------------------|----------------------------------------------------------------------------------|------------------|------------|
|                  | SIGN IN Username (Enter your Registered Personal Email ID) Passward Persember Me | Forgot Passeord? |            |
|                  | Refeels<br>Enter the feat shown in image                                         |                  |            |

- If you forgot your password, click 'Forgot Password'
- Enter the requested details and click 'Submit'
- You will receive an email to your registered email ID with a link to change your password

| - Parget Passaged - |                               |                              |  |
|---------------------|-------------------------------|------------------------------|--|
|                     | Englisheed Personal Dricel (D | Augstreed Reserved Devid (D  |  |
|                     | Registered Mobile Number-     | County V Replaced Mode Names |  |
|                     | Security Question             | Lever Laiser, Daniele        |  |
|                     | Security Arease               | Security Investor            |  |
|                     |                               |                              |  |

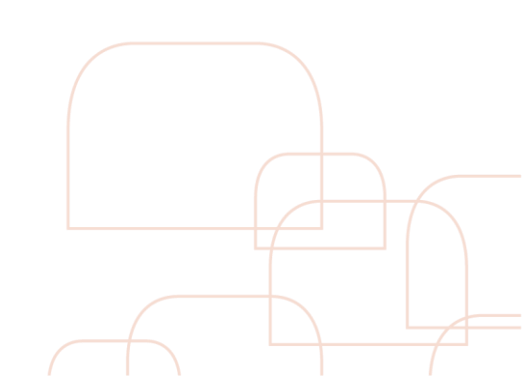

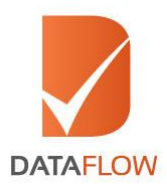

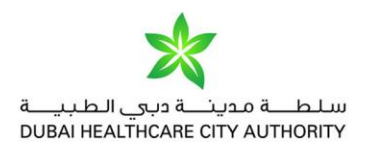

#### <u>Step Two</u>

• On the dashboard page - to initiate your application, click on the 'Check your Status' button

| DataFlow Gateway  | Home   Contact Us   Log Out |
|-------------------|-----------------------------|
| Check Your Status | Select Case                 |
| Follow Us: 文 😵 in |                             |

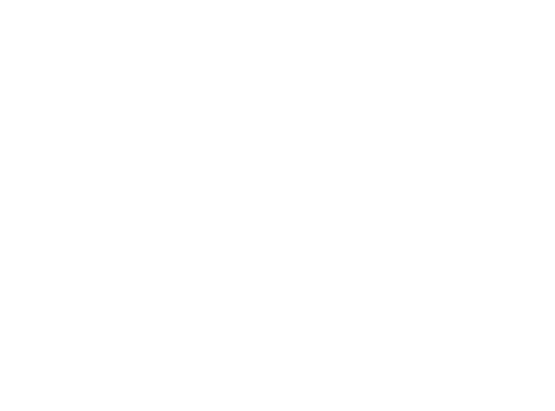

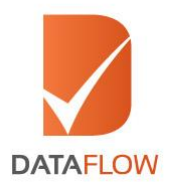

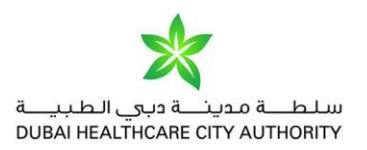

### <u>Step Three</u>

• On the 'Status Page' - your initiated case will be available for payment

| DataFlow Go  | ateway<br>IC |                            |                                               |                                 |                                    |                   |                   |             | ¢                      | Home  Con                   | tact Us   Lo       | g Out   |
|--------------|--------------|----------------------------|-----------------------------------------------|---------------------------------|------------------------------------|-------------------|-------------------|-------------|------------------------|-----------------------------|--------------------|---------|
| Home         | P            | lease select<br>— Applicat | "Payment P<br>tion Submitte                   | ending" under status<br>ed List | to initiate payment proce          | ss. Please note   | that you will     | be directed | d to the Payme         | ent Gateway                 |                    |         |
| Case Details |              | Action                     | Case Id                                       | Client Reference<br>Number      | Client Name                        | Category          | Payment<br>Status | Amount      | Case<br>Submit<br>Date | Expected<br>Closure<br>Date | Status             | Report  |
|              | «            | •                          | <u>D011-</u><br><u>1705-</u><br><u>015449</u> | D011-1705-015449                | Dubai Healthcare City<br>Authority | VIP<br>Package    | Pending           | AED<br>1130 | NA                     | NA                          | Payment<br>Pending | Pending |
|              |              | •                          | <u>D011-</u><br><u>1705-</u><br><u>015108</u> | D011-1705-015108                | Dubai Healthcare City<br>Authority | Normal<br>Package | Pending           | AED 430     | NA                     | NA                          | Payment<br>Pending | Pending |
|              |              | 0                          | D011-<br>1705-<br>012589                      | D011-1705-012589                | Dubai Healthcare City<br>Authority | VIP<br>Package    | Received          | AED<br>1130 | 16/05/2017             | NA                          | WIP                | Pending |

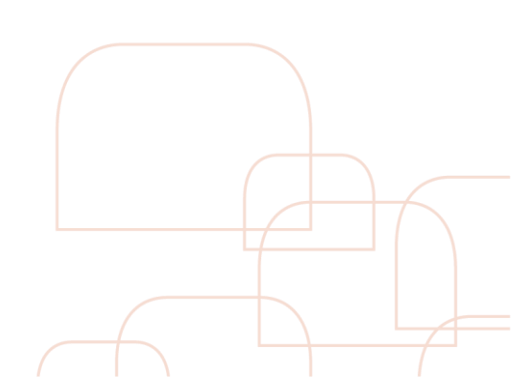

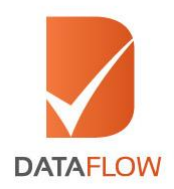

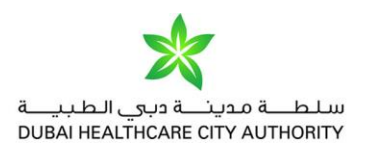

#### Step Four

- To go to the payment page, click the 'Payment Pending' link
- Select 'Credit Card' as your payment method
- Click on the 'Submit Application' button to proceed to the payment gateway

| DATAFLOW | DataFlow Gatew<br>Welcome Karan C        | ray                         |                                 | Home   Contact Us   Log Out                                                                    |  |
|----------|------------------------------------------|-----------------------------|---------------------------------|------------------------------------------------------------------------------------------------|--|
| •        | Once you click the "SUB<br>— Payment ——— | MIT APPLICATION" button you | will be redirected to Payment G | Gateway. <b>TO NOTE</b> : Changes cannot be made to the application once you make the payment. |  |
|          | Package<br>Amount                        | 1130                        | Surcharge                       | 0                                                                                              |  |
|          | Total Amount                             | 1130                        | Select<br>Payment<br>Method     | Select V                                                                                       |  |
|          | * Amount in AED                          |                             |                                 |                                                                                                |  |
|          |                                          |                             | ВАСК                            | SUBMIT APPLICATION                                                                             |  |

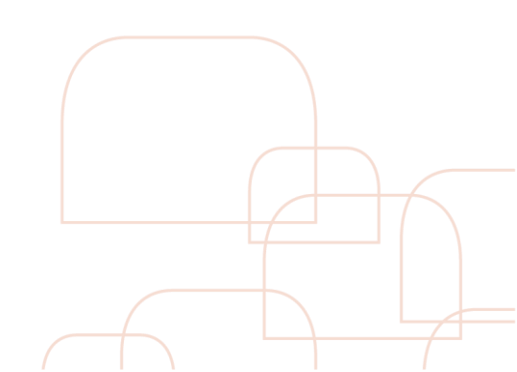

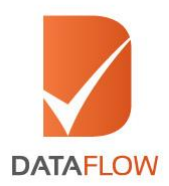

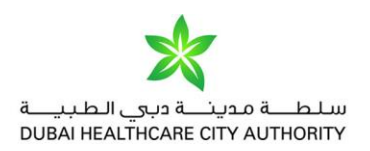

#### Step Five

• Choose either Visa or MasterCard

| <b>NETWORK</b><br>نتورك انترناشيونال<br>Network international | The Region's most comprehensive card solutions provider | <b>DETWORK</b><br>نتورك انترئاشيو ئال<br>NETWORK INTERNATIONAL |
|---------------------------------------------------------------|---------------------------------------------------------|----------------------------------------------------------------|
| Merchant name:                                                |                                                         | DATA FLOW F2                                                   |
|                                                               | Select your preferred payment method                    |                                                                |
| Pay securely using SSI + by clic                              | ring on the card logo below:                            |                                                                |
| ray securely using 552+ by end                                | ing on the card rogo octow.                             |                                                                |
|                                                               | V/SA MasterCard                                         |                                                                |
|                                                               | Canal                                                   |                                                                |
|                                                               | © 2005-2018 MasterCard                                  |                                                                |
|                                                               |                                                         |                                                                |

• Enter your credit card information accordingly and press the 'Pay' button

| <b>NETUU</b><br>ترناشيونال<br>NETWORK INTE | DRK The Re<br>نتورك اند<br>RNATIONAL | giọn's most comprehensive<br>ard solutions provider<br>Netw                                                                                   | ETWORK<br>تتورك انترناشي<br>ORK INTERNATIONA<br>TES<br>MOD |
|--------------------------------------------|--------------------------------------|----------------------------------------------------------------------------------------------------|------------------------------------------------------------|
| Merchant nar                               | me:                                  | DATA                                                                                                    | FLOW FZ LLC                                                |
|                                            | Enter your card det                  | ails                                                                                                    |                                                            |
|                                            | A VISA:                              | You have chosen VISA as your method of payment. Please enter your card details into the form below and click "pay" to complete your purchase. |                                                            |
|                                            | Card Number                          |                                                                                                    |                                                            |
|                                            | Expiry Date :::                      | / month/year                                                                                                    |                                                            |
|                                            | Security Code ⊞                      | The 3 digits after the card number on the signature panel of your card.                                                                       |                                                            |
|                                            | Purchase Amount :::                  | AED 1,164.00                                                                                                    |                                                            |
|                                            |                                      | Cancel                                                                                                    |                                                            |
|                                            | Verified by<br>VISA                  |                                                                                                    |                                                            |
|                                            |                                      | I hereby authorise the debit to my VISA Account in favour of DATA FLOW FZ LLC                                                                 |                                                            |

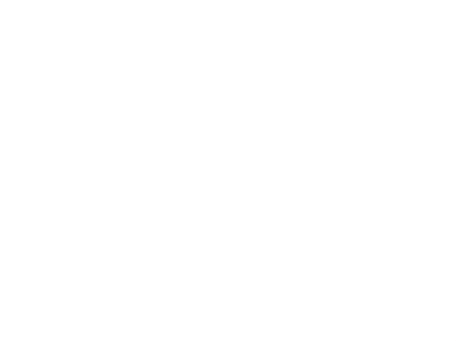

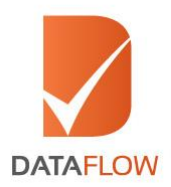

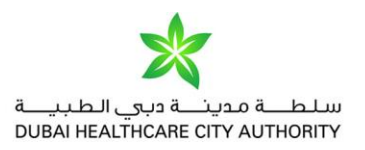

#### <u>Step Six</u>

- The system will automatically populate a printable payment receipt
- Review the receipt and click 'Next'

Note: You will not be allowed to edit your application once the payment has been completed

| DATAFLOW                                                                                   | DATAFLOW                                            |
|--------------------------------------------------------------------------------------------|-----------------------------------------------------|
| To validate this document using the QR<br>visit <u>https://corp.dataflowqroup.com/ch</u> w | code, please<br>eck-g-report/                       |
| DATAFLOW G                                                                                 | ATEWAY                                              |
| PAYMENT R                                                                                  | ECEIPT                                              |
| Applicant Name                                                                             | Karan c                                             |
| Dataflow Reference Number                                                                  | D011-1705-015449                                    |
| Receipt Number                                                                             | 6099-15449                                          |
| Application Type                                                                           | VIP Package                                         |
| Receipt Date                                                                               | 26/05/2017                                          |
| Amount                                                                                     | AED 1164.00                                         |
| Passport Number                                                                            |                                                     |
| Please login to DataFlow Gateway <u>ww</u><br>up on your application status                | w.dataflowgroup.com to follow                       |
| Disclaimer:                                                                                |                                                     |
| All refund claims are subject to DataFl<br>submitted within 48 hours from the pay          | ow approval, and must be<br>yment of Primary Source |

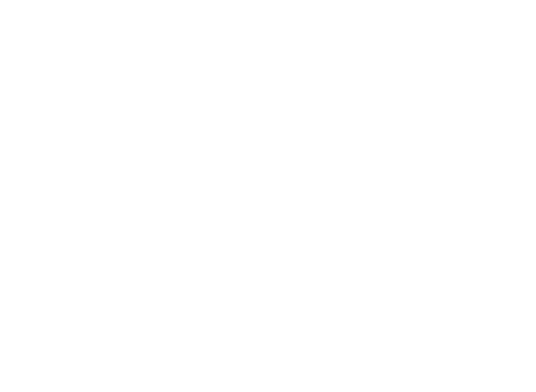

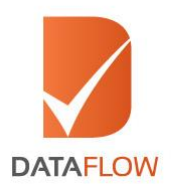

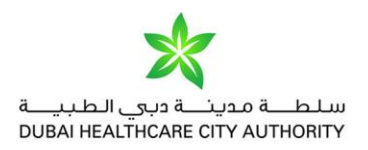

#### <u>Step Seven</u>

• You will be notified that your case has been forwarded to the DataFlow Group for initiation of the Primary Source Verification process

| DataFlow Gateway<br>Welcome Karan C |                                                |                    |                                           | Home   Contact Us   Log Out |  |
|-------------------------------------|------------------------------------------------|--------------------|-------------------------------------------|-----------------------------|--|
|                                     |                                                |                    |                                           |                             |  |
| Y                                   | our application has been successfully submitte | ed for Licensing A | uthority: Dubai Healthcare City Authority |                             |  |
|                                     | Kindly note                                    | the application d  | letails                                   |                             |  |
|                                     | Date                                           |                    | 5/26/2017 6:12:56 PM                      |                             |  |
|                                     | Case ID                                        |                    | D011-1705-015449                          |                             |  |
|                                     | Name of Applicant                              |                    | Karan c                                   |                             |  |
|                                     | Category Applied For                           |                    | VIP Package                               |                             |  |
|                                     | PSV Fees                                       |                    | AED 1164.00                               |                             |  |
|                                     | You can view the application details along     | g with application | status under Check Your Status tab.       |                             |  |
|                                     |                                                |                    |                                           |                             |  |
|                                     |                                                | HOME               |                                           |                             |  |

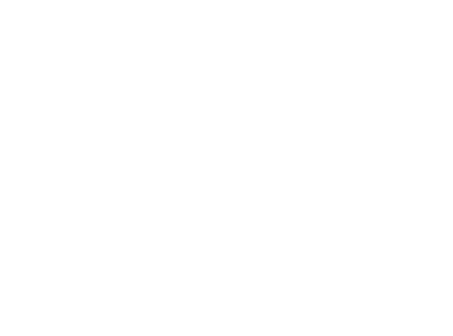

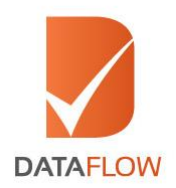

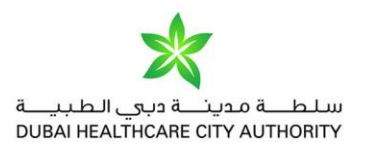

#### Step Eight

- In case of any missing information or documents, you will receive a notification in your online account
- You can view the notification by clicking on the bell icon on the top right of the screen a grid will display the needed requirements
- Once you submit the missing details, the status of your application will be updated automatically

| 1101110      | Currently There | is no applica           | tion for you | J. Please c  | lick on comp     | olete ca | se entry to regis | ter new applica          | tion.         |       |
|--------------|-----------------|-------------------------|--------------|--------------|------------------|----------|-------------------|--------------------------|---------------|-------|
| Case Details | Application Sub | mited List —            |              |              |                  |          |                   |                          |               |       |
| Case Entry   | Case ID Clie    | Int Reference<br>Number | Client Name  | Category     | Payment Status   | Amount   | Case Submit Date  | Expected Closure<br>Date | Status        | Repo  |
| Logout       | (A-01-EDU-12345 | 123                     |              | Physician    | Pending          | AED200   |                   |                          | Insufficiency |       |
|              | Check Id        | Check Type              | Issuing Au   | Inority Name | Check Statu      | 6        |                   |                          |               |       |
|              | IA-01-EDU-12345 | Education               | ABC          | University   | Work In Progre   | BSS.     |                   |                          |               |       |
|              | (A-01-EDU-12345 | Health License          | » XYZ U      | Iniversity   | Insufficiency    | (        |                   |                          |               |       |
|              | 1A-01-EDU-12343 | 121                     |              | Physician    | Completed        | AED200   | 20 Dec 2014       | 31 Dec 2014              | Completed     | Downk |
|              | 4               |                         |              |              |                  |          |                   |                          |               | >     |
|              | Insufficiency-  |                         |              |              |                  |          |                   |                          |               |       |
|              | Check ID        | A-01-EDU-1234           | 5 Uned       | litable Ch   | eck ID           |          |                   |                          |               |       |
|              | 1A-01-EDU-12345 |                         |              | Commen       | is entered by Ap | plicant  | *                 |                          |               |       |

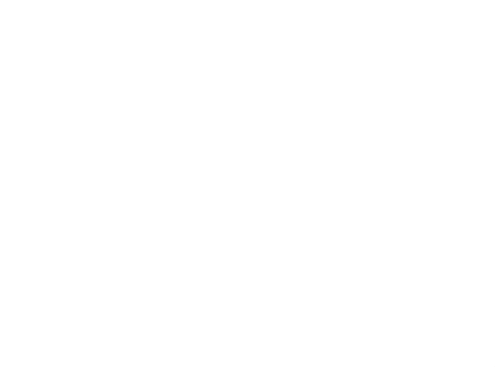

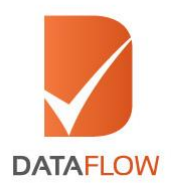

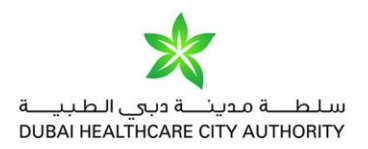

### Step Nine

• To track the status of your application at any time - select your DataFlow Group Barcode from the 'Select Case' dropdown menu or by clicking the 'Check Your Status' button on the dashboard page

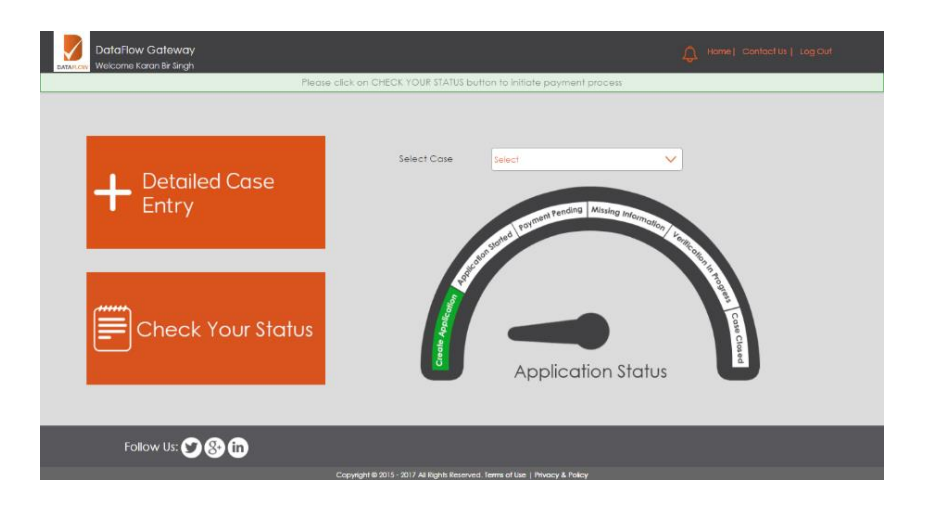

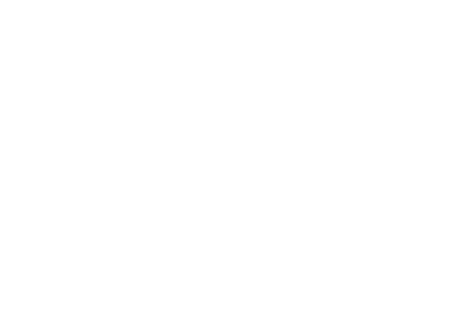